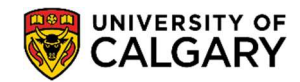

The *Drop function* can be used when you no longer wish to proceed in a course. Using this function:

- **Before the Drop Deadline** will have the course(s) removed from your permanent record/transcript and you will not be required to pay fees for the course(s),
- After the Drop Deadline will have the withdrawal recorded (W grade) on your permanent record/transcript and you will not receive a fee refund.

Before dropping courses, please familiarize yourself with the drop/withdrawal deadlines available through the <u>UCalgary Academic Calendar</u>.

Here are some simple steps to help you successfully drop or withdraw courses using the Student Centre:

1. Log onto the MyUofC portal:

| Continue with           | your IT account                                   |      |
|-------------------------|---------------------------------------------------|------|
| For current students    | and staff.                                        |      |
| Continue with           | your elD                                          |      |
| For student applican    | nts, alumni, and guests.                          |      |
|                         |                                                   |      |
|                         |                                                   |      |
| 👼 calgary<br>Sign in    | Start<br>something.                               |      |
| Sign in                 | Start<br>something.<br>gary.ca                    |      |
| Sign in<br>someone@ucal | Start<br>something.<br>gary.ca                    |      |
| Sign in<br>someone@ucal | Start<br>gary.ca d<br>ccount?<br>Back             | Next |
| Sign in<br>someone@ucal | Start<br>something.<br>gary.ca<br>ccount?<br>Back | Next |

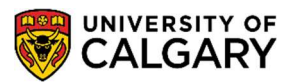

2. After logging into the MyUofC portal, on the **Home** page, scroll to the middle of the page, select the appropriate term, and click the **Drop** button.

| Liono<br>My Application<br>My Application<br>Personal Info | Plan ahead<br>registration<br>From March 25 to 2<br>register and to the 2<br>register and the 2<br>register and the 2<br>regis | for course<br>9 you can begin 1<br>12019 and writer 20 | 22               |                 |                   |                        |                 |                |
|------------------------------------------------------------|----------------------------------------------------------------------------------------------------|--------------------------------------------------------|------------------|-----------------|-------------------|------------------------|-----------------|----------------|
| 2                                                          |                                                                                                    |                                                        |                  |                 |                   |                        | UCI             | D:             |
| Exame and<br>Grades                                        | To Do (0)                                                                                                    |                                                        | Holds (0)        |                 |                   | Appointme<br>Enrolment | ents<br>Appoint | ment           |
| Program and                                                |                                                                                                    |                                                        |                  |                 |                   |                        |                 |                |
| Advising info                                              |                                                                                                    |                                                        |                  |                 |                   |                        |                 | Details        |
| ٩                                                          | Winter 2019                                                                                                    | Spring 2019                                            | Summe            | er 2019         | Fall 2019         | Wint                   | ter 2020        |                |
| My Financiais                                              | Shopping Cart (Pote                                                                                                    | ntial / Pending Cou                                    | urses) - Summ    | er 2019         | Cour              | se Search              | ピ Sc            | hedule Builder |
|                                                            | Your                                                                                                    | Shopping Cart is er                                    | npty. Please use | e Schedule Buil | lder or Course Se | arch to add cla        | asses.          |                |
|                                                            | Enrolled Courses - S                                                                                                    | Summer 2019                                            |                  |                 |                   |                        |                 |                |
|                                                            | Course (Units/Gradi                                                                                                    | ng Basis)                                              | Instructor       | Location        | Time              |                        | Day             | Deadlines      |
|                                                            |                                                                                                    |                                                        | -                | -               | -                 |                        |                 |                |
|                                                            | LWSO 203 01 (3/GR                                                                                                    | D)                                                     | TBA              | SA 104          | 9:00 AM - 11:4    | 5 AM                   | TTh             |                |
|                                                            | Enrolment Messages                                                                                                    | ~~~                                                    |                  | <b>8</b>        | D2L 🟥 My Schedu   | le (Calendar View)     | Drop            | C Swap         |

3. Select the class that you wish to drop/withdraw, and then click on **Drop Selected Classes.** 

| Select the classes to drop a<br>Summer 2019   Undergrad | and select Drop Selected Cl<br>duate Programs   Universi | asses.<br>ity of Calgary | Change  | Term          |              |
|---------------------------------------------------------|----------------------------------------------------------|--------------------------|---------|---------------|--------------|
|                                                         |                                                          | ✓Enrolled (              | Dropped | ▲ Wait Listed |              |
| Select Class                                            | Description                                              | Days/Times               | Room    | Instructor    | Units Statu: |
| 1 mm                                                    |                                                          |                          |         |               | 1.0          |
| LWSO 203-01<br>(50771)                                  | Intro to Legal<br>Knowledge<br>(Lecture)                 | TuTh 9:00AM - 11:45AM    | SA 104  | Staff         | 3.00 🖌       |
|                                                         |                                                          |                          |         | Drop Selected | Classes      |

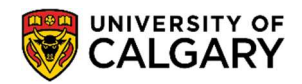

4. Review your selection and ensure that you are certain that you wish to drop or withdraw the class you have indicated; then click on the **Finish Dropping** button.

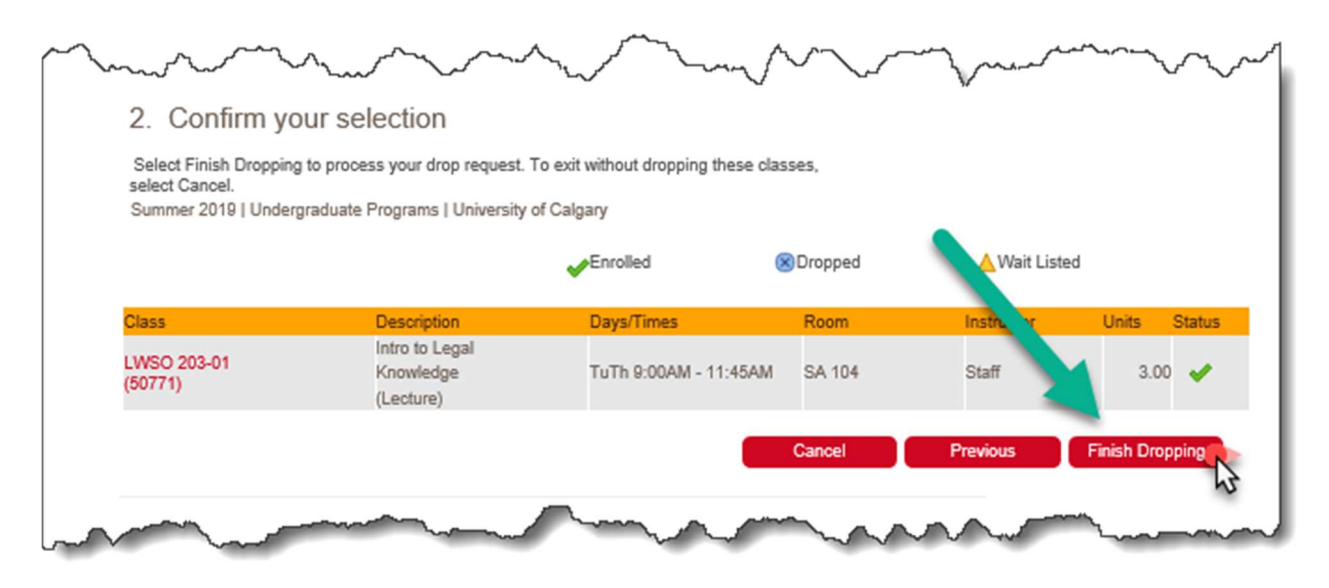

5. Please be sure to review the result of your attempt to drop to ensure that you were successful in dropping your class.

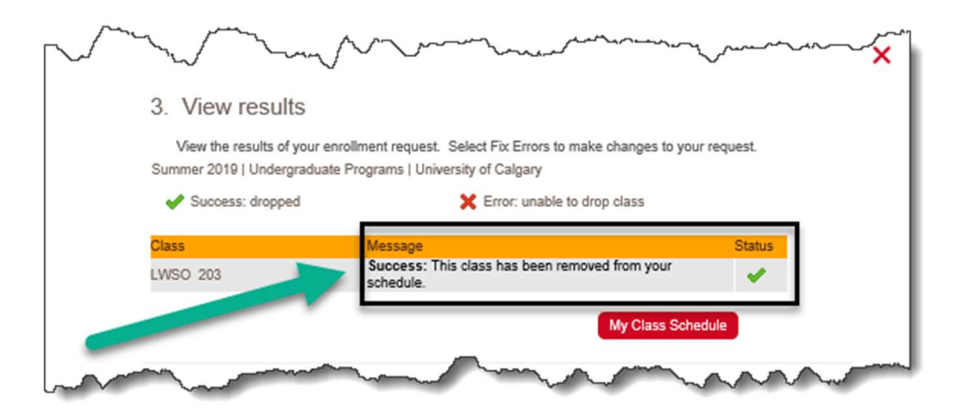

## End of Procedure.